การสมัครขอรับการรับรองมาตรฐานการให้บริการของศูนย์ราชการสะดวก ประจำปี พ.ศ. ๒๕๖๕

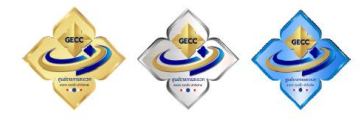

## ผ่านระบบการสมัครออนไลน์ เริ่มเปิดระบบตั้งแต่วันที่ ๑ มกราคม ๒๕๖๕ – ๒๘ กุมภาพันธ์ ๒๕๖๕

| ลำดับ/ขั้นตอน      | การดำเนินการ                                                | หมายเหตุ                                                      |
|--------------------|-------------------------------------------------------------|---------------------------------------------------------------|
| ๑. การเตรียมข้อมูล | เตรียมข้อความที่จะลงในระบบและไฟล์เอกสาร                     | *เกณฑ์ด้านคุณภาพ                                              |
|                    | แนบในแต่ละข้อให้เรียบร้อย ควรเก็บไว้ใน                      | - พื้นฐาน ๒๐ ข้อ                                              |
|                    | รูปแบบไฟล์ที่พร้อมแนบในแต่ละข้อ (เช่น ไฟล์                  | - ขั้นสูง ๒๒ ข้อ                                              |
|                    | เอกสาร เป็น PDF และไฟล์รูปภาพ เป็น JPEG )                   | เกณฑ์ด้านผลลัพธ์ ๓ ข้อ                                        |
| ๒. การเข้าสู่      | เข้าสู่เว็บไซต์ <u>www.psc.opm.go.th</u>                    | ระบบจะเปิดตั้งแต่วันที่                                       |
| เว็บไซต์การสมัคร   | หัวข้อศูนย์ราชการสะดวก                                      | ๑ มกราคม ๒๕๖๕ เวลา ๐๙.๐๐ น.                                   |
|                    |                                                             | ถึง ๒๘ กุมภาพันธ์ ๒๕๖๕ เวลา                                   |
|                    |                                                             | ଡଗ.ଝଟ ଧ.                                                      |
| ๓. ลงทะเบียน       | ใส่ Email และ Password                                      | *หน่วยที่เคยสมัครออนไลน์แล้ว                                  |
|                    | กรอกข้อมูลต่าง ๆ                                            | ใช้ Email และ Password เดิมได้                                |
|                    |                                                             | *หน่วยที่ยังไม่เคยสมัครออนไลน์                                |
|                    |                                                             | ให้สมัครลงทะเบียน                                             |
| ๔. การบันทึกข้อมูล | <ol> <li>๑. เกณฑ์ด้านกายภาพ ต้องทำเครื่องหมายตรง</li> </ol> | * ถ้าบันทึกเครื่องหมายว่า "ไม่มี"                             |
|                    | คำว่า " <b>มี</b> " ทุกข้อ (จำนวน ๑๔ ข้อ)                   | เพียง ๑ ข้อ กรรมการจะตัดสิทธิ                                 |
|                    |                                                             | การสมัครและไม่พิจารณา                                         |
|                    |                                                             |                                                               |
|                    | ๒. เกณฑ์ด้านคุณภาพ                                          |                                                               |
|                    | ๒.๑ <u>เกณฑ์พีนฐาน</u> (🖾) จำนวน ๒๐ ข้อ ข้อละ ๑             | * ต้องดำเนินการให้ครบถ้วนทุกข้อ                               |
|                    | คะแนน รวม ๒๐ คะแนน โดยต้องลงข้อมูลและ                       |                                                               |
|                    | แนบไฟล์เอกสารประกอบการพิจารณาทุกข้อ                         |                                                               |
|                    |                                                             |                                                               |
|                    | ๒.๒ <u>เกณฑ์ขันสูง</u> (©) จำนวน ๒๒ ข้อ ข้อละ               | * อย่างน้อยต้องด้าเนินการให้ได้                               |
|                    | ๒ คะแนน ๒๐ ขอ และ ๕ คะแนน ๒ ขอ                              | ๓๔ คะแนน                                                      |
|                    | รวม ๕๐ คะแนน โดยต่องลงข่อมูลและแนบไฟล์                      |                                                               |
|                    | เอกสารประกอบการพจารณาทุกขอ                                  |                                                               |
|                    | *** ควรทาเหครบทง ๒๒ ขอ เผอมขอผดพลาด                         |                                                               |
|                    | 2 5 2 5 2 5 2 5 2 5 2 5 2 5 2 5 2 5 2 5                     | * <u>alany</u> <u>200</u> <u>a</u> <u>a</u> <u>a</u> <u>y</u> |
|                    | <b>๓. เกเนฑตานผสสพธ</b> ังานวน ๓ ขอ เดยต่อง                 | <ul> <li>อยางนอยตองดาเนนการเหเด</li> </ul>                    |
|                    | ถงขอมูลและแนบเพลเอกสารประกอบการ                             | ดอ พะแนน                                                      |
|                    | พง เวยา เป็นจุด                                             |                                                               |
|                    |                                                             |                                                               |

| ลำดับ/ขั้นตอน                                                                          | การดำเนินการ                        | หมายเหตุ |  |
|----------------------------------------------------------------------------------------|-------------------------------------|----------|--|
|                                                                                        | <u>ข้อสังเกต</u>                    |          |  |
|                                                                                        | - ระบบจะมีการแจ้งเตือน หมายเหตุ     |          |  |
|                                                                                        | "ตอบคำถามไม่ครบ" และจะมี (X) ยังตอบ |          |  |
|                                                                                        | ใบสมัครไม่ครบถ้วน ดังนี้ หลังจากการ |          |  |
|                                                                                        | บันทึกในแต่ละครั้ง                  |          |  |
|                                                                                        | - ไฟล์ที่แนบขนาดไม่เกิน ๕ MB ควรแนบ |          |  |
|                                                                                        | ไฟล์สกุล PDF และไฟล์สกุล JPEG       |          |  |
|                                                                                        |                                     |          |  |
| *** การลงข้อมูลต่าง ๆ อาจไม่เสร็จในคราวเดียว แต่ควรจะลงข้อมูลพร้อมกับการบันทึกเป็นระยะ |                                     |          |  |
| *** ดำเนินการจนแล้วเสร็จ ให้ตรวจทานความเรียบร้อยทุกครั้ง ก่อนส่งใบสมัคร                |                                     |          |  |

<u>หมายเหตุ</u>

๑. การลำดับขั้นตอนดังกล่าวข้างต้น เป็นการแจ้งให้หน่วยงานเตรียมลงข้อมูลต่าง ๆ ในระบบ ให้เรียบร้อย บันทึกและแนบไฟล์แต่ละข้อ และตรวจทานให้เรียบร้อย หากพิจารณาแล้วหน่วยงานเห็นว่าข้อมูล และเอกสารทุกอย่างเรียบร้อย (ต้องแนบไฟล์แบบประเมินความพร้อมที่ผู้มีอำนาจลงนามแล้วด้วย) พร้อมที่ จะสมัคร ให้กดคำว่า "ส่งใบสมัคร" (ข้อควรระวัง คือ ถ้ายังไม่แน่ใจหรือไม่มั่นใจว่าข้อมูลเรียบร้อย หรือยัง แนบไฟล์ไม่ครบถ้วน ห้ามกดคำว่า "ส่งใบสมัคร" เนื่องจากจะไม่สามารถแก้ไขข้อมูลได้)

๒. เกณฑ์ผลลัพธ์ ทั้งศูนย์ราชการทั่วไป และโรงพยาบาล ใช้เกณฑ์เดียวกัน

m. แบบประเมินความพร้อม สังกัดสำนักให้เสนอผู้อำนวยการสำนักลงนาม สำนักงานเขตให้เสนอ ปลัดกรุงเทพมหานคร (ผ่านรองปลัดกรุงเทพมหานครที่กำกับราชการ) ลงนาม ซึ่งหน่วยงานจัดทำบันทึกเสนอ ผู้มีอำนาจลงนามในแบบประเมินความพร้อม (ควรแนบแบบประเมินตามเกณฑ์ ๓ ด้านให้ผู้มีอำนาจลงนาม พิจารณาด้วย)

๔. ในคู่มือการสมัครออนไลน์ จะมีการแยกใบสมัครระหว่างลู<u>กค้าเก่า</u> (หน่วยงานที่สมัครและ เคยได้การรับรองมาแล้ว และลู<u>กค้าใหม่</u> (หน่วยงานที่อาจจะเคยสมัครหรือไม่เคยสมัคร และไม่เคยได้รับ การรับรองมาก่อน)

| กลุ่มงานพัฒนาระบบงานและนวัตกรรมบริการ                 |  |  |  |
|-------------------------------------------------------|--|--|--|
| วนพัฒนาระบบบริหาร                                     |  |  |  |
| องพัฒนาระบบราชการกรุงเทพมหานคร                        |  |  |  |
| N5. ୦୭ ୭୭୨ ୩୩୯୯                                       |  |  |  |
| ମହି. ଭଙ୍କତଠ                                           |  |  |  |
| เมล jedtarin.wee@bangkok.go.th                        |  |  |  |
| ประสานงาน                                             |  |  |  |
| ๑. นางอริญญดา นุชสาย หัวหน้ากลุ่มงาน                  |  |  |  |
| ๒. นายธนศักดิ์มนตรี มหาพรม นักทรัพยากรบุคคลปฏิบัติการ |  |  |  |
| ๓. นายเจตริน วีระพลเทพ นักทรัพยากรบุคคลปฏิบัติการ     |  |  |  |
|                                                       |  |  |  |